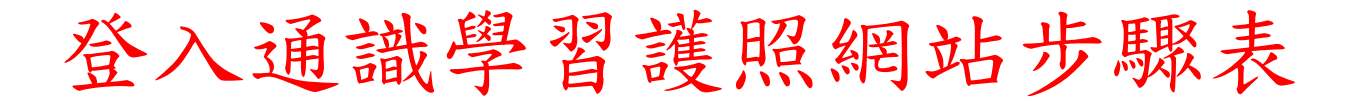

## 2、南臺科技大学 網站導覽 | 首頁 | 行動版 | English | 校園活動 | 繁 = 簡 -LA 訪客 新生専區 本校學生 教職員 畢業校友 關於南臺 學術軍位 招生資訊 南臺FB 校園行事層 目前位置:主選單>學術單位 學術單位 工學院 ◎ 奈米科技碩士班 ◎ 電子工程系(含碩博 士、海頓) 能源工程碩士班 通訊工程碩士班 機械工程系(含碩 士、國際) ◎機電科技博士班 ◎資訊工程系(含碩 電機工程系(含碩博 光電工程系(含碩 64學工程與材料工 64物科技系(含碩 6 生物醫學工程碩士 商管學院 國際企業系(含碩 ●企業電子化學士學 ●財務金融系(含碩 ● 經營管理博士學位 企業管理系(含碩 済訊管理系(含碩 ◎ 体間事業管理系(含 ◎ 財經法律研究所(碩 ◎ 人力資源管理研究 所(碩士) 」) 餐旅管理系(含碩 9 高階主管企管碩士 9 行銷與流通管理系 9 班任MBA (含碩士) □ 切(CMDA) □ 合計資訊系(含碩 ○ 常理與資訊系(含碩 ● 新谷専業学院碩士 ● 管理與資訊系(含碩 ・ ・ ・ ・ ・ ・ ・ ・ ・ ・ ・ ・ ・ ・ ・ ・ ・ ・ ・ ・ ・ ・ ・ ・ ・ ・ ・ ・ ・ ・ ・ ・ ・ ・ ・ ・ ・ ・ ・ ・ ・ ・ ・ ・ ・ ・ ・ ・ ・ ・ ・ ・ ・ ・ ・ ・ ・ ・ ・ ・ ・ ・ ・ ・ ・ ・ ・ ・ ・ ・ ・ ・ ・ ・ ・ ・ ・ ・ ・ ・ ・ ・ ・ ・ ・ ・ ・ ・ ・ ・ ・ ・ ・ ・ ・ ・ ・ ・ ・ ・ ・ ・ ・ ・ ・ ・ ・ ・ ・ ・ ・ ・ ・ ・ ・ ・ ・ ・ ・ ・ ・ ・ ・ ・ ・ ・ ・ ・</l 人文社會學院 應用英語系(含碩 0應用日語系(含碩 0語言中心 教育領導與評鑑所 (個十) □ 幼兒保育系 ◎師資培育中心 數位設計學院 ◎ 資訊傳播系(含碩 ◎ 創新產品設計系 十) 0視覺傳達設計系 多媒體與電腦娛樂 科學系(含碩士) 數位內容與應用設計攝十批 研究中心 精密機械研發中心 機器人中心 生技產品試量產暨 有研究中心 ◎ 光電半導體中心 ◎ 新能源中心 媒體與設計研究發 ●企業電子化研究中 ●古樓械研究中心 ◎ 奈米研究中心 通識教育中心 體育教育中心 華語中心

步驟1(進入南臺首頁→學術單位→通識教育中心)

## 步驟2(通識教育中心首頁→相關連結)

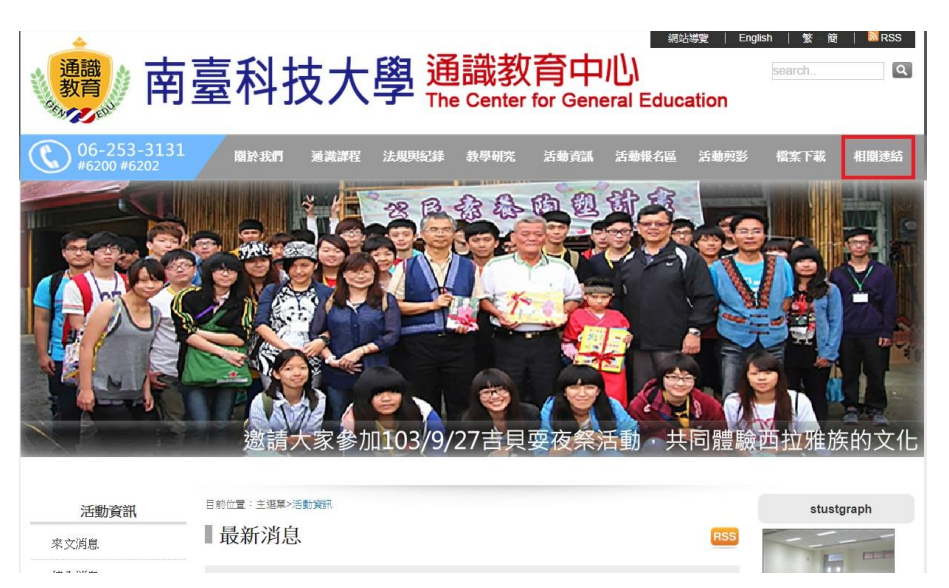

步驟 3(相關連結→通識學習護照登入)

| 06-253-3131 #6200 #6202                 | 關於我們 通識課程                                                                                                    | 法规與紀錄                                                                                                    | 教學研究.                  | 活動資訊                | 活動報名區 | 活動剪影 | 檔案下載                               | 相關連結                      |
|-----------------------------------------|----------------------------------------------------------------------------------------------------|----------------------------------------------------------------------------------------------------|------------------------|---------------------|-------|------|------------------------------------|---------------------------|
|                                         | 信意就                                                                                                    |                                                                                                    |                        |                     |       | 追求卓越 | 研究創新                               |                           |
|                                         |                                                                                                    |                                                                                                    |                        |                     |       |      |                                    |                           |
| 相關連結                                    | 目前位置:主選單>相關連結                                                                                                    |                                                                                                    |                        |                     |       |      | stust                              | tgraph                    |
| 相關連結                                    | <sup>目前位置:主選單→相關連結</sup>                                                                                                    |                                                                                                    |                        |                     |       |      | stust                              | tgraph                    |
| <b>相關連結</b><br>地理位置<br>這識電子報            | <sup>目前位置:主選單&gt;相關連結</sup><br>■相關連結<br>通識教育中心網站導電                                                                                                    |                                                                                                    |                        |                     |       |      | stust                              | tgraph                    |
| 相關連結       地理位置       通識電子報       其他    | 目前位置:主選單→相關連結 Ⅱ相關連結 通識教育中心網站導覽 南臺科技大學全球資言                                                                                                    | <u>意</u><br>孔細                                                                                                    |                        |                     |       |      | stust                              | tgraph                    |
| 相關連結<br>地理位量<br>通該電子級<br>其他<br>保存QR網址書簽 | 日前位置:主選基-相關總話<br>【相關連結<br>通識教育中心網站導覽<br>直臺科技大學全球資言<br>直臺科技大學公民素書                                                                                                    | 5<br>孔網<br>養陶塑計畫                                                                                                    |                        |                     |       |      | stust                              | tgraph                    |
| 相關連結<br>地理位置<br>通識電子報<br>其他<br>保存QR網址書簽 | 時位置:主選署-相關連結<br>相關連結<br>通識教育中心細站導置<br>南臺科技大學全球資計<br>南臺科技大學公民素書<br>教育部全球資訊網                                                                                                    | 12<br>11.網<br>18陶塑計畫                                                                                                    |                        |                     |       |      | stusi                              | tgraph                    |
| 相關連結<br>地理位置<br>通識電子級<br>其他<br>保存QR網址書簽 | 目前位置:主選基-相關總結<br>【相關建結<br>通識教育中心網站導覽<br>南臺科技大學全球資話<br>南臺科技大學公民素書<br>教育部全球資訊網<br>科技部全球資訊網                                                                                                    | 2<br><u>租網</u><br>養陶塑計畫                                                                                                    |                        |                     |       |      | stust                              | tgraph                    |
| 相關連結<br>地理位置<br>遠識電子級<br>其他             | 目前位置:主選基-相關總話<br>相關的一個的導動<br>高臺科技大學全球資話<br>南臺科技大學全球資話<br>南臺科技大學公民素著<br>教育部全球資訊網<br>科技部全球資訊網<br>通識中心網站英文版<br>融業合理的與既生度                                                                                                    | <u>夏</u><br><u>孔綱</u><br>夏陶塑計畫                                                                                                    |                        |                     |       |      | stust                              | tgraph<br>記述<br>文<br>大技大学 |
| 相願連結<br>地理位置<br>通識電子報<br>其他<br>保存QR網址書簽 | 目前位置:主環基-相關總話<br>相關 建築<br>一個 期 連条<br>一個 期 連条<br>一個 期 連条<br>一個 期 連条<br>一個 期 連条<br>一個 期 連条<br>一個 期 連条<br>一個 的 算<br>一個 的 算<br>一<br>一<br>和 技大學<br>全 球 資<br>計<br>和 技大學<br>全 球 資<br>計<br>和<br>和<br>大學<br>全 球 資<br>計<br>和<br>和<br>大學<br>全 球 資<br>計<br>和<br>和<br>大學<br>全 球 資<br>計<br>和<br>和<br>技大學<br>全 球 資<br>計<br>和<br>和<br>技大學<br>全 球 資<br>計<br>和<br>和<br>社<br>技<br>部<br>全 球 資<br>計<br>細<br>和<br>和<br>社<br>技<br>部<br>全 球 資<br>計<br>細<br>和<br>和<br>本<br>本<br>歌<br>音<br>和<br>技<br>大學<br>公 民素<br>書<br>教<br>技<br>部<br>全 球 資<br>記<br>細<br>和<br>和<br>社<br>技<br>部<br>全 球 資<br>記<br>細<br>和<br>和<br>和<br>五<br>本<br>文<br>版<br>二<br>細<br>品<br>一<br>和<br>由<br>文<br>版<br>三<br>細<br>品<br>一<br>和<br>的<br>的<br>文<br>版<br>三<br>細<br>品<br>一<br>和<br>的<br>的<br>本<br>文<br>版<br>言<br>和<br>品<br>一<br>和<br>的<br>的<br>本<br>文<br>版<br>三<br>術<br>一<br>和<br>的<br>本<br>文<br>版<br>三<br>二<br>個<br>品<br>文<br>次<br>版<br>一<br>二<br>一<br>和<br>品<br>一<br>一<br>和<br>品<br>一<br>一<br>一<br>一<br>一<br>一<br>一<br>一<br>一<br>一<br>一<br>一<br>一 | 鼍<br><u>租網</u><br>憲陶塑計畫<br>平台<br>☆須以個人幺                                                                                                    | 「慶校電子                  | 郵件帳號                |       |      | stust                              | kgraph                    |
| 相關連結<br>地理位置<br>通識電子級<br>其他<br>保存QR網址書簽 | 日新位置:主理基-相關總話<br>相關 建东<br>通臺科技大學全球資訊<br>南臺科技大學全球資訊<br>南臺科技大學公民素書<br>教育部全球資訊網<br>科技部全球資訊網<br>通識中心網站英文版<br>職業倫理教學暨推廣<br>通識中心課程內容平<br>通識學習護照(須以個                                                                                                    | <ul> <li>&lt;a href="mailto:accord:accord:acco&lt;/td&gt;<td><u>) 學校電子</u><br/>子郵件帳号</td><td><u>郵件帳號</u><br/>虎登入)</td><td>澄入)</td><td></td><td>stust<br/>रिकेट<br/>कीर्नुम<br/>रिकेट</td><td>tgraph<br/>公式大学<br/>百谷</td></li></ul> | <u>) 學校電子</u><br>子郵件帳号 | <u>郵件帳號</u><br>虎登入) | 澄入)   |      | stust<br>रिकेट<br>कीर्नुम<br>रिकेट | tgraph<br>公式大学<br>百谷      |

步驟4(通識學習護照登入→登入)

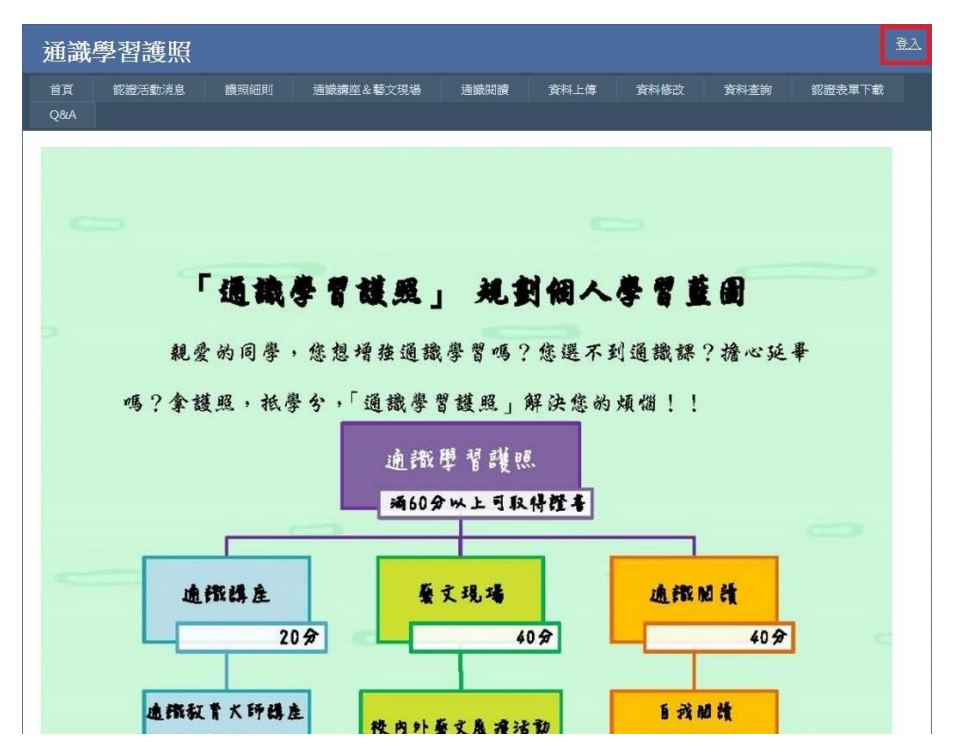

步驟5(登入自己的學校帳號)

| 子<br>(中) 子<br>身分 | € 17<br>}認證系統 | ۹×۲. | ~` |
|------------------|---------------|------|----|
|                  | 登入            | °    | 1  |
| 使用者名稱: 密碼:       |               |      |    |
|                  |               | 841  |    |

 Copyright © Southern Taiwan University of Science and Technology

步驟 6(進入通識學習護照網站)

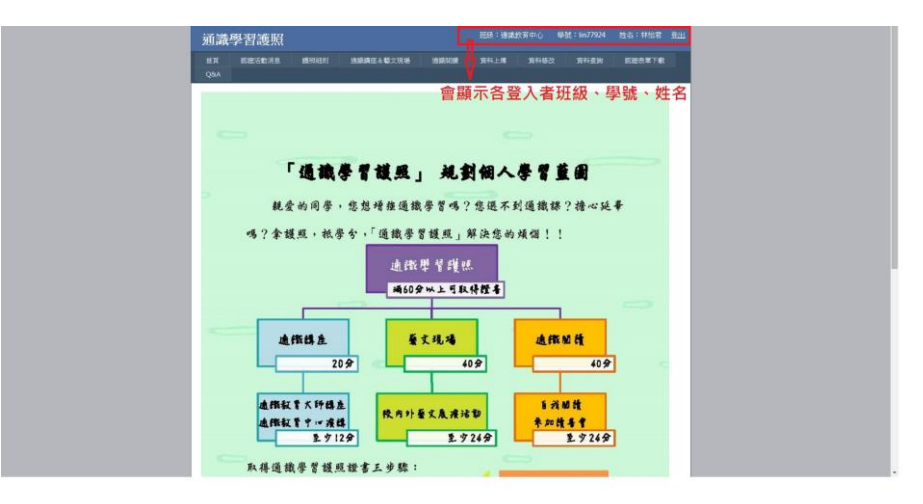

## 步驟7(依上傳資料性質,點選參加項目)

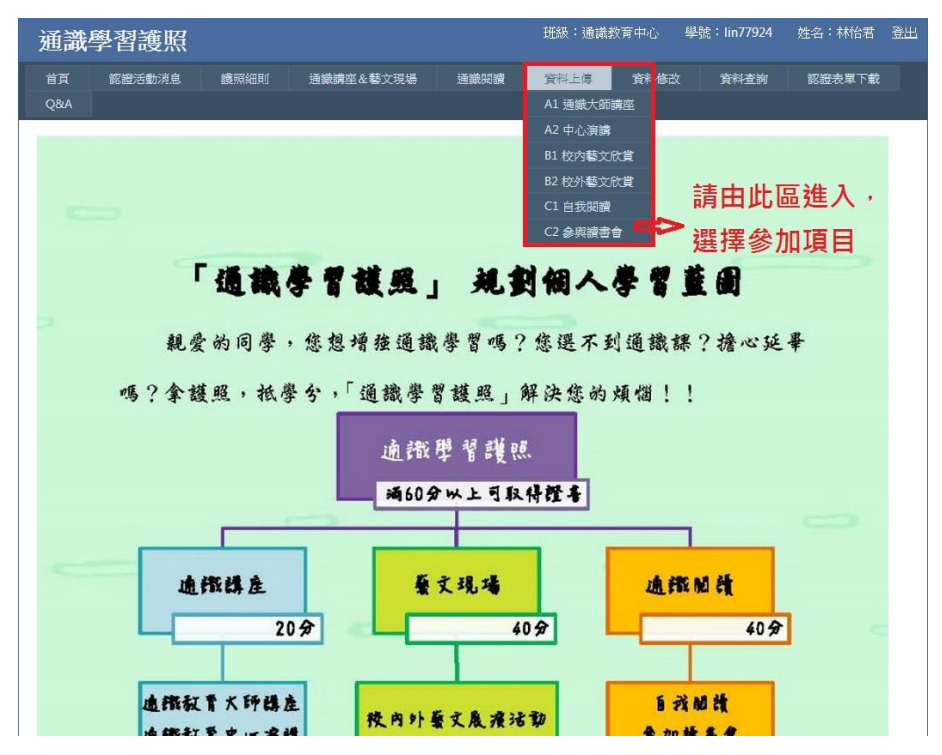

## 步驟 8(進入所選擇項目內,填寫空白處資料並上傳相關認證單即可)

| 通識學習護                                   | 照                               | 班級:通識教育中心 學號:lin77924 姓名:林怡君 登出                       |
|-----------------------------------------|---------------------------------|-------------------------------------------------------|
| 首頁                                      | 弟息 體照細町 通識講座 & 藝文現場 通識問讀        | 資料上傳 資料施改 資料查詢 認證表單下載                                 |
| 姓名:<br>學號:<br>活動名稱:<br>活動認證單:<br>心得與摘要: | A1 通識大師講座<br>林怡君<br>In77924<br> | 在此區只須按照表<br>格填寫,並確實將<br>活動認證單上傳,<br>之後送出交由老師<br>審核即可。 |
| 是否有提問問題:                                | □ (有提問問題請在此打勾)                  |                                                       |
| 審核人:                                    |                                 |                                                       |
| 審核結果:                                   |                                 |                                                       |
| 獲得分數:                                   |                                 |                                                       |
| 計分說明:                                   | 1.每場計分4分。<br>2 由持課教師學班泰與考末予計分。  |                                                       |
|                                         | 確認送出                            |                                                       |

步驟9(完成填表並上傳佐證資料後,可進入資料查詢,確認已繳交紀錄)

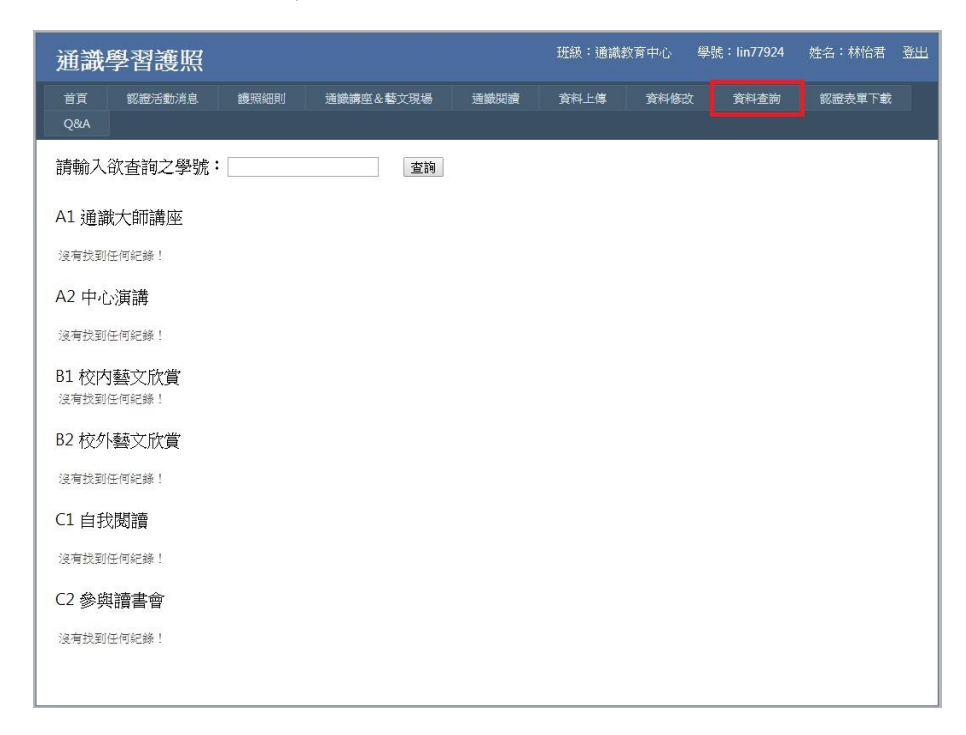